## Arbeitsblatt Word für Windows, Nr. 1

© Dr. Bommhardt. Das Vervielfältigen dieses Arbeitsmaterials zu nicht kommerziellen Zwecken ist gestattet. → www.bommi2000.de

- 1.) Starten Sie das Textverarbeitungsprogramm Word!
- 2.) Folgender Text ist mit allen vorhandenen Fehlern zu **speichern unter** dem Dateinamen *textkorr* !

Inder Hektig des Lebens Macht man vile Fehler. So kann es einem Nutser durch aus passsieren, das Er sich Bein eingeben von Texten in den Combuder vertippt. Um der artige Fehler zu koriigieren, bedient Mann sich der Rechtschreibhilfe. Doch die Rechtschreihilfe hat Grenzen, so werden nicht Allee Fehler korrigiert. Zudem sint einige Begriffe beimm Eintippen so verfälscht wurden, dass die Rechtschreibhilfe nicht auf den Wortstamm zurückgreifen kann bzw. auf einen falschen Zurückgreift.

3.) Der Text enthält viele Schreibfehler, die Sie mit der **Rechtschreibung**shilfe (Menü **Extras**) korrigieren sollen. Beachten Sie, dass Word bei groben Fehlern die gewünschten Wörter nicht mehr erkennen kann und Sie manuell helfen müssen.

| fehlerhafte<br>Schreibweise | korrekte<br>Schreibweise | Warum konnte die Rechtschreibhilfe<br>einige Fehler nicht entdecken? |
|-----------------------------|--------------------------|----------------------------------------------------------------------|
| Inder                       | In der                   |                                                                      |
| Hektig                      | Hektik                   | Diesen Fehler erkennt die Rechtschreibhilfe.                         |
| Macht                       | macht                    |                                                                      |
| vile                        | viele                    | Diesen Fehler erkennt die Rechtschreibhilfe.                         |
| Nutser                      | Nutzer                   |                                                                      |
| durch aus                   | durchaus                 |                                                                      |
| passsieren                  | passieren                | Diesen Fehler erkennt die Rechtschreibhilfe.                         |
| das                         | dass                     |                                                                      |
| Er                          | er                       |                                                                      |
| Bein                        | beim                     |                                                                      |
| eingeben                    | Eingeben                 |                                                                      |
| Combuder                    | Computer                 | Diesen Fehler erkennt die Rechtschreibhilfe.                         |
| der artige                  | derartige                |                                                                      |
| koriigieren                 | korrigieren              | Diesen Fehler erkennt die Rechtschreibhilfe.                         |
| Mann                        | man                      |                                                                      |
| Allee                       | alle                     |                                                                      |
| sint                        | sind                     | Diesen Fehler erkennt die Rechtschreibhilfe.                         |
| beimm                       | beim                     | Diesen Fehler erkennt die Rechtschreibhilfe.                         |
| wurden                      | worden                   |                                                                      |
| Zurückgreift                | zurückgreift             |                                                                      |

4.) Warum erkennt die Rechtschreibhilfe nicht alle Fehler?

5.) Welche Möglichkeiten und Grenzen bietet der Einsatz der Rechtschreibhilfe?